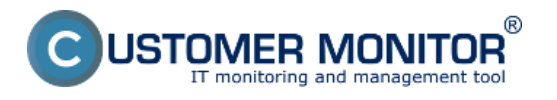

Vydanie spotrebného materiálu realizuje užívateľ vtedy keď vkladá konkrétny toner alebo papier do tlačiarne (resp. vyberá zo skrine, kde sú na lokalite centrálne uložené).

Tlačidlo na vydanie spotrebného materiálu nájdeme v *Customer Desk -> Sledovanie spotrebného materiálu -> Prijatie, vydanie, inventúra spotrebného materiálu -> Vydanie* 

V novootvorenom okne vyplníte počet kusov konkrétneho toneru alebo papiera ktoré ste zo skladu zobrali napríklad na predajňu alebo vložili do tlačiarne .

Vedľa jednotlivých položiek je uvedený aj aktuálny prehľad počtu kusov daného spotrebného materiálu na sklade.

Po vypísaní príslušných políčok klikneme na tlačidlo Ulož. Úspešne zadaný Výdaj sa po uložení zobrazí v histórii Výdajov v spodnej časti. V prípade chyby má Používateľ možnosť údaj do 24hod opraviť (ikonka editovať je od zadania zobrazená 24hod). Po tomto čase je pre opravu údaju potrebné kontaktovať Manažéra spotrebného materiálu.

|                                             |                                     |                                                                                  |                                                      |                       |                |                | 7 Man                                                                        | al 🙂 Odhlásiť |
|---------------------------------------------|-------------------------------------|----------------------------------------------------------------------------------|------------------------------------------------------|-----------------------|----------------|----------------|------------------------------------------------------------------------------|---------------|
|                                             | Admin zóna                          | udmin zóna Customer Desk                                                         |                                                      |                       |                | Zákazník: Pro  |                                                                              | C             |
| ADMINISTRATÍVA                              | 射 Prijatie, výc                     | aj - spotreba, inventúra spotrebného mat                                         | eriálu na l                                          | okalit                | 0              |                |                                                                              |               |
| Požiadavky                                  |                                     |                                                                                  |                                                      |                       |                |                |                                                                              |               |
| Plan<br>Zoznam plnení                       | Vyber lokalitu                      |                                                                                  |                                                      |                       |                |                |                                                                              | Spat          |
| <ul> <li>ŠTATISTICKÉ INFORMÁCIE</li> </ul>  | Pro, apol.a r. o.<br>Levice Centrum | Vydanie - lokalita Levice Centrum<br>Položka                                     | Počet kusov                                          | Poznan                | ka             | Dátum akcie    | Aktuálny počet                                                               |               |
| C-Desk reporty                              |                                     | Q2612A (HP LaserJet 1020 - LE-veľký                                              |                                                      | -                     |                | 10.08.2011     | 6 P                                                                          | očet kusov na |
| Statistika požiadavlek                      |                                     | Q2612A (HP LaserJet 1020 - LE-maty<br>colto                                      |                                                      |                       |                | 10.08.2011     |                                                                              | sidade        |
| SLEDOVANE SPOTREBNEHO<br>MATERIÁLU          |                                     | Q6949X (Multifunkcia HP LJ3390 - sklad)                                          |                                                      |                       |                | 10.08.2011     | 1                                                                            |               |
| Printe, vydanie, inventina ap,<br>insteridu |                                     | C7115X (HP LJ P1005 - LE-zadná<br>kancelária)                                    |                                                      |                       |                | 10.08.2011     | 0                                                                            | 1             |
| Reporty                                     |                                     | CB435A (HP LJ P1005 - LE-zadná<br>kancelária)                                    |                                                      |                       |                | 10.08.2011     | 1                                                                            |               |
|                                             |                                     | CE505X (HP LJ 2055dn LE - maly pull)                                             |                                                      | -                     |                | 10.08.2011     | 2                                                                            |               |
|                                             |                                     | YA DER COURSE                                                                    |                                                      | Ulož                  |                | 10.00.2011     |                                                                              |               |
|                                             |                                     | Existujúce záznamy za posledných 12 mesik                                        | NCOV:                                                | ov:                   |                | (              | Možnosť edi                                                                  | tovať záznam  |
|                                             |                                     | Položka                                                                          | Dátu<br>aikci                                        | e                     | Polet<br>kusov | Poznamka Použi | vatef                                                                        |               |
|                                             |                                     | A4 balk (500ks)<br>Q2612A (HP LaserJet 1020 - LE-veRý pult)                      | 27.0                                                 | 27.07.2011 27.07.2011 |                | Levice         | stornovat                                                                    |               |
|                                             |                                     | G5949X [Multifunkcia HP LJ3390 - sklad]<br>A4 balk (500ks)                       | 19.07.2011                                           |                       | 1              | Levice         | stornovat<br>stornovat                                                       |               |
|                                             |                                     | 02612A [HP LaserJet 1020 - LE-velký put]                                         | 05.0                                                 | 7.2011                | 2              | Levice         | stornevat                                                                    |               |
|                                             |                                     | CE435A (HP LJ P1095 - LE-zadna kancelana)<br>CE505X (HP LJ 2055dn LE - maly put) | 06.0                                                 | 06.07.2011            |                | Levice         | ce stornovat<br>ce stornovat<br>ce stornovat<br>ce stornovat<br>ce stornovat |               |
|                                             |                                     | A4 balk (500ks)                                                                  | 06.07.2011<br>22.06.2011<br>17.06.2011<br>07.06.2011 |                       | 7              | Levice         |                                                                              |               |
|                                             |                                     | A4 balk (500ks)                                                                  |                                                      |                       | 12             | Levice         |                                                                              |               |
|                                             |                                     | 02612A [HP LaserJet 1020 - LE-velký puł]                                         |                                                      |                       | 3              | Levice         | stornevat                                                                    |               |
|                                             |                                     | A4 balk (stoks)<br>Q2612A [HP LaserJet 1020 - LE-velký pult]                     | 23.0                                                 | 5.2011                | 4              | Levice         | stornevat<br>stornevat                                                       |               |
|                                             |                                     | P744EV NED I I D400E I E vadoš kasoalšta                                         | 23.0                                                 | 10011                 | 4              | Lauiza         | atomoust                                                                     | *             |

Obrázek: Vydanie spotrebného materiálu Date: 29.3.2012Obrázky:

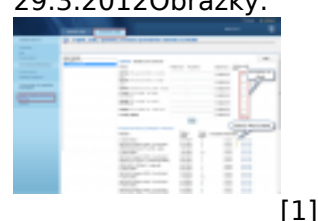

**Odkazy** [1] https://customermonitor.cz/sites/default/files/vydaj%20tovaru.png

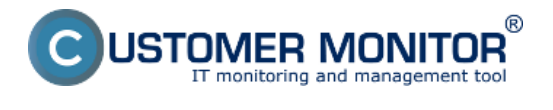